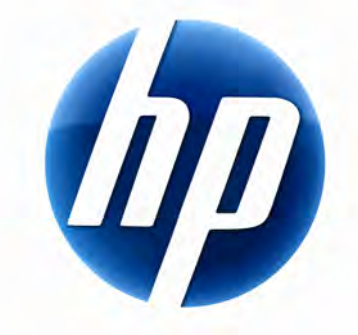

# TASTIERA WIRELESS HP ELITE MANUALE DELL'UTENTE

v1.0.IT Part number: 510678-001

## Sommario

| Installazione e disinstallazione   | 1 |
|------------------------------------|---|
| Indicatore del livello di batteria | 1 |
| Funzioni del PC TouchSmart         | 2 |
| Risoluzione dei problemi           | 2 |

# Installazione e disinstallazione

## Installazione di Tastiera wireless HP Elite

- 1 Collegare il ricevitore a una porta USB disponibile.
- 2 Inserire nell'unità CD/DVD il CD fornito con la Tastiera wireless HP Elite. Il programma di installazione si avvia automaticamente e crea la cartella **Tastiera wireless HP Elite** sotto **Tutti i programmi**. La cartella contiene i seguenti elementi:

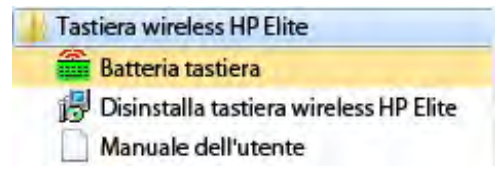

#### Disinstallazione di Tastiera wireless HP Elite

1 Selezionare Start > Tutti i programmi > Tastiera wireless HP Elite > Disinstalla Tastiera wireless HP Elite.

2 Seguire le istruzioni visualizzate.

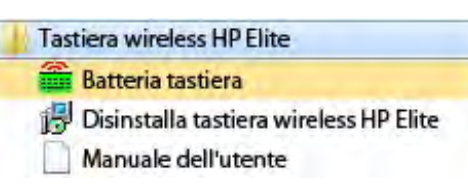

## Indicatore del livello di batteria

### Indicatore del livello di batteria visualizzato

#### • Selezionare Start > Tutti i programmi > Tastiera wireless HP Elite > Batteria tastiera.

L'icona della batteria della tastiera viene visualizzata nella barra di sistema di Windows (in basso a destra dello schermo).

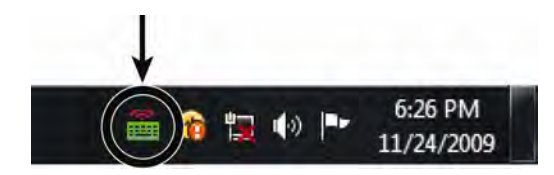

Le icone riportate di seguito indicano quando è necessario sostituire la batteria della tastiera:

70%~100% (verde) 40%~70% (giallo) 0%~40% (rosso)

#### NOTE:

- quando si collega il ricevitore, l'icona dell'indicatore del livello di batteria viene visualizzata se è già stato attivato in precedenza.
- per aggiornare l'indicatore del livello di batteria, premere Fn+barra spaziatrice.
- ci vogliono almeno 10 minuti perché l'icona dell'indicatore del livello di batteria cambi colore.

#### Indicatore del livello di batteria nascosto

• Fare clic con il pulsante destro sull'icona della batteria della tastiera nella barra di sistema di Windows e selezionare **Nascondi tastiera wireless HP Elite**.

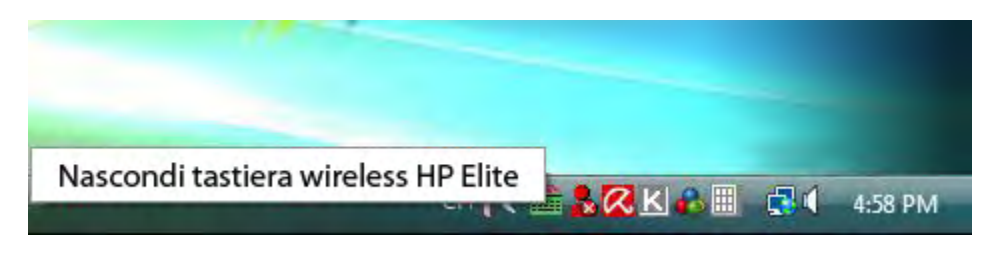

**NOTA:** se si scollega il ricevitore, l'indicatore del livello di batteria nella barra di sistema di Windows (se attivato in precedenza) e il collegamento della batteria in Tutti i programmi vengono nascosti.

## Funzioni del PC TouchSmart

I tasti Fn+F9, Fn+F10 e Fn+F11 funzionano solo su PC TouchSmart e le funzioni predefinite sono compatibili solo con i PC HP serie TouchSmart.

Per accedere all'OSD (On-Screen Display) con questi tasti, premere Fn+F9, Fn+F10 o Fn+F11 a seconda del tasto desiderato.

## **Risoluzione dei problemi**

- Non riesco a trovare l'icona della batteria della tastiera nella barra di sistema di Windows e nella cartella Tastiera wireless HP Elite.
  - Riavviare il PC.
- Il livello della batteria è basso, ma l'icona della batteria della tastiera nella barra di sistema di Windows e nella cartella Tastiera wireless HP Elite non è del colore corretto.
  - Ci vogliono almeno 10 minuti perché l'icona dell'indicatore del livello di batteria cambi colore.
- I tasti funzione Fn+F9, Fn+F10 e Fn+F11 non funzionano sul mio PC.
  - Questi tasti funzionano solo sui PC TouchSmart.
- Dopo il collegamento a caldo non riesco a trovare l'icona della batteria della tastiera nella barra di sistema di Windows.
  - Attendere circa 30 secondi.
  - Selezionare Start > Tutti i programmi > Tastiera wireless HP Elite > Batteria tastiera.